# User Guide for Organisations

# Introduction to the Guide

The current User Guide supports the Organisation's Admin Contact person to provide information in the new Competent Organisations Database, used to facilitate the maintenance of the List of Competent Organisations, and initiate the Assessment Request.

As a first instance, it describes how to newly insert organisations in the database. Once the List of Competent Organisations is established in the tool, changes/updates and withdrawal processes will also be described.

The parts of the process that are done outside of the tool are only briefly mentioned, if relevant.

# **Overall process flows**

The **overall procedure** for updating the List of Competent Organisations is:

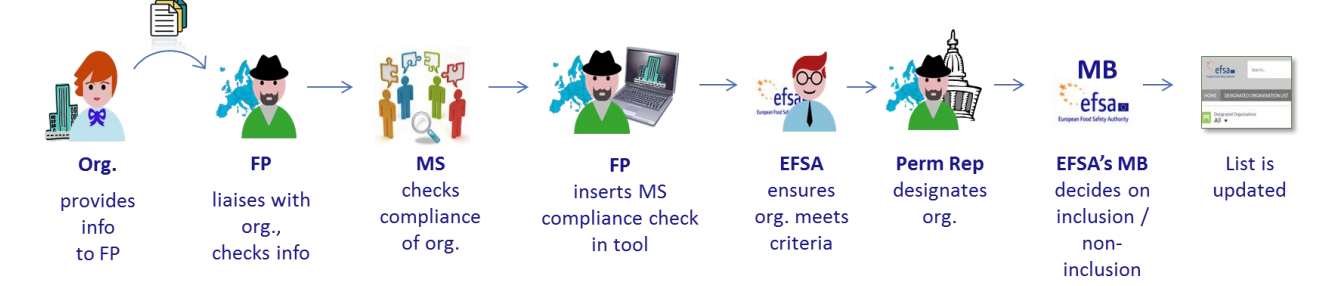

The initial part of this procedure is done <u>at national level</u>, namely the contact between organisation and Focal Point and checking compliance of organisations with the formal criteria<sup>1</sup>.

When the procedure progresses, for organisations that meet the criteria and which the Member States intends to designate, EFSA's Competent Organisations Database is involved. It contains information of the organisations on the List of Competent Organisations and makes this List publically available.

The tree main actors driving the procedure are:

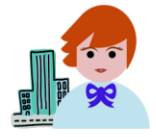

Organisation Admin Contact Person: provides information about the organisation: a) directly to the Focal Point, via the 'Information Collection Form' and supporting documents, outside of the tool; and

b) in the tool, in the organisation profile ("account").

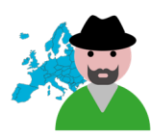

Focal Point: is the main reference point in the Member State (MS) to:

- liaise with the Organisation Admin Contact Person;
- facilitate the MS's assessment of organisation's compliance with the criteria and insert the results into the tool; and
- facilitate the designation process via the Permanent Representation/Mission to the EU in Brussels at national level.

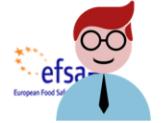

**EFSA Business Admin**: supports actors in the process; facilitates the updating of the List, including decisions of EFSA's Management Board and publishing the official List of Competent Organisations.

<sup>&</sup>lt;sup>1</sup> Criteria indicated in Article 1 of Commission Regulation 2230/2004.

# **Activities at national level**

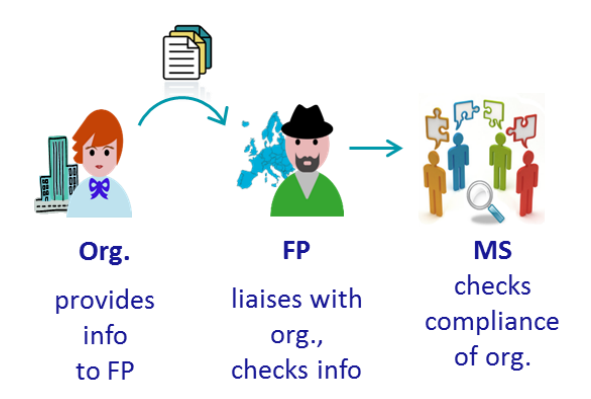

The Focal Point liaises with the organisations and other relevant players at national level to collect and store information to assess if organisations meet the criteria for the List of Competent Organisations.

More detailed information is provided in the Guidelines on the Compliance Assessment of Competent Organisations Designated by Member States in Accordance with Article 36 of EFSA's Founding Regulation and its Implementing Rules (*to be provided*).

## **Getting started in the tool**

## **Introduction to the tool**

The tool is based on Salesforce – a cloud technology platform for customer relations management, configured to accommodate the process of establishing and maintaining the List of Competent Organisations.

**Please note** that parts of the process occur outside of the tool. The tool is just a support to formalise and reach the objective - the establishment and maintenance of the List.

The tool has three main elements, important in establishing and maintaining the List:

- 1. Accounts
- 2. Assessment Requests
- 3. <u>Public List of Competent Organisations</u>

### 1. Accounts

In the tool, organisation profiles are called "Accounts". They contain information on:

- Organisation's contact details
- Names of parts of the organisation
- Organisation's remit & competences
- Contact persons contact details
- List of related Assessment Requests

| Search                                                                                                    | STARCH 🛕 🔿 manda               |
|----------------------------------------------------------------------------------------------------|--------------------------------|
| August fair Main Antonia                                                                                                   |                                |
| ♠ ORGANISATIONS ~ TERMS OF USE                                                                                             |                                |
| Account Spanish Organisation B + Follow New Contact E                                                                      | idit Generate Change Request 👻 |
| Billing Address Website English Name Status<br>Avedidad Nuova 7 www.sob.es Spanish Org. B Draft<br>12345 Estepona<br>Spain | Assessment Request Status      |
| Status<br>Draft                                                                                                    |                                |
| <ul> <li>Details on the legal entity</li> </ul>                                                                            |                                |
| Account Name<br>Spanish Organisation B                                                                                     |                                |
| Name Abbreviated<br>SOB                                                                                                    |                                |
| English Name<br>Snanish Orn, B                                                                                             |                                |

An Account has a certain "status", depending on where it is in the process flow.

### The statuses are:

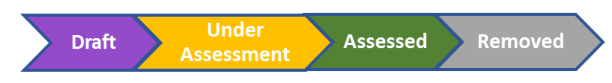

### 2. Assessment Requests

An "Assessment Request" starts the processes to update the List:

- To include new organisations (in Process 1. New Organisations)
- To take account of technical updates of organisations on the List (in Process 2. b. Technical Update)
- To take account of substantial changes to organisations on the List (in Process 2. c. Substantial Change)
- To delete organisations from the List for which designation has been withdrawn from a Member State (in Process 3. Withdrawal).

(Note: Process 2.a. Editorial Update does not involve an Assessment Request.)

An Assessment Request contains:

- Organisation's contact details
- Organisation's remit & competences
- Contact persons contact details
- Member State Assessment Summary

| efsa Search                                            |                                      | and a second                                             |
|--------------------------------------------------------|--------------------------------------|----------------------------------------------------------|
| A DRGANTSATIONS ~ TERMS OF US                          | E Edit Submit                        | for Approval Set Status Sent for Designation 💌           |
| Organisation Recor<br>Spain Organisation A New         | d Type<br>Request Status<br>Approved | Created By<br>Admin Contact Spain A, 21/08/2018 10.50    |
| Assessment Name<br>SPoA - New Request - 2018-08-<br>21 | Organisation<br>Spain Organisation A | Share an update                                          |
| Request Status<br>Approved                             | Record Type<br>New Request           | t <sub>k</sub> Q. Search this feed                       |
| Designation Sent Date<br>21/08/2018                    | Date of Designation<br>21/08/2018    | Food Safety Authority)<br>Edited 21 Acoust 2018 at 15.17 |
| Status Unconfirmed - Comment                           | Decision Date<br>21/08/2018          | @Maria José Rubio Mañas (Customer) @[]                   |
| $\checkmark$ Details on the legal entity               |                                      | Request - 2018-08-21 has been set to status<br>Approved. |
| Official Name<br>Spain Organisation A                  | Name Abbreviated<br>SPoA             | 🔒 Lika 🌒 Comment 2 views                                 |
| English frame<br>Spain ENG org A                       | English Name Abbreviated<br>SEOA     | Write a comment                                          |
| dilles differen                                        | think eller                          |                                                          |

An Assessment Request is generated when:

- the Organisation Admin Contact wants to initiate the process of including a new organisation on the List;
- the Focal Point initiates the approval of changes/updates of an organisation on the List; or
- the Focal Point initiates the withdrawal of an organisation from the List.

An Assessment Request has a certain "status", depending on where it is in the process flow. These are described in each process section below.

### **Relationship Account and Assessment Request**

The relationship between an Account and an Assessment Request is described in the box below:

| Account statuses                                                |                                                                                                    |                                                                                                    |                                                                                                    |  |  |  |  |
|-----------------------------------------------------------------|----------------------------------------------------------------------------------------------------|----------------------------------------------------------------------------------------------------|----------------------------------------------------------------------------------------------------|--|--|--|--|
| Draft                                                           | Under Assessment                                                                                                    | Assessed                                                                                                    | Removed                                                                                                    |  |  |  |  |
| When an<br>Account is<br>generated,<br>its status is:<br>DRAFT. | The process of assessing the organisation is done via an<br>Assessment Request. When an <b>Assessment Request is</b><br>generated, the status of the <b>Account</b> is: <b>UNDER</b><br><b>ASSESSMENT</b> .<br>The Account remains in the status UNDER ASSESSMENT,<br>as long as the Assessment Request is 'open'. | When an<br>Assessment<br>Request reaches an<br>end, i.e. the status<br>"Approved",<br>"Rejected" or<br>"Unconfirmed", the<br>Account status is:<br>ASSESSED. | An Account is<br>placed in status<br>"REMOVED" when<br>the Assessment<br>Request to<br>withdraw an<br>organisation from<br>the List reaches the<br>end "withdrawn". |  |  |  |  |

At any point in time, **only ONE** Assessment Request can be '**open'** (the Account is in status "Under Assessment").

Over time, an Account will have several Assessment Requests, as the information in the profile is updated. The Account will then have undergone several cycles of statuses "Under Assessment" and "Assessed".

|           | efsa Search   | ITS REPORTS DASHBOARDS TERM                                                                                                    | s of use                                                                                                    |          |              |               |
|-----------|---------------|----------------------------------------------------------------------------------------------------|----------------------------------------------------------------------------------------------------|----------|--------------|---------------|
| Account   | Spanish Draft | Under Ass                                                                                                    | sessment                                                                                                    | Assessed | Under Assess | ment Assessed |
| Assessmen | t Request     | Contraction of the second second | A market     A market     A market |          |              |               |

### 3. Public List of Competent Organisations

When EFSA's Management Board decides to include an organisation in the List of Competent Organisations and EFSA sets the Assessment Request status to "Approved", the organisation is included in the public list under:

https://efsa.force.com/competentorganisations

|         |                                                 | Search                          |                                                        | SEARCH            | LOGIN                    |
|---------|-------------------------------------------------|---------------------------------|--------------------------------------------------------|-------------------|--------------------------|
| Ĥ       | ORGANISATION                                    | IS 🗸                            |                                                        |                   |                          |
| 10 item | Competent Organ<br>All ▼<br>Is • Sorted by Coun | isations<br>try • Filtered by a | Il competent organisations • Updated a few seconds ago |                   | \$• C <b>\$</b> .        |
|         | ORGANISATIC                                     | N NAME                          | ✓ ENGLISH NAME ✓ COUNTRY ↑ ✓ INCLU ✓                   | ORGANISATION'S    | R Y FOOD AND FEED CH     |
| 1       | Denmark Orga                                    | nisation A                      | Denmark Organisation A - engli Denmark                 | - Risk Communicat | ion - Biological Hazards |

When clicking on the name of an Organisation, the Organisation details can be viewed:

| Competent Organisation<br>Denmark Organisation A |                          |  |
|--------------------------------------------------|--------------------------|--|
| Organisation Name                                | Name Abbreviated         |  |
| Denmark Organisation A                           | DOA                      |  |
| English Name                                     | English Name Abbreviated |  |
| Denmark Organisation A - english                 | DOA english              |  |
| Website                                          | Organisation Account     |  |

To support networking, the Focal Point can also see the names and contact details of contact persons for the organisation's competences when scrolling down the page:

| CONTACT NAME | EMAIL       | PHONE  | FOOD AND FEED CHAIN COMPET                                                                 |
|--------------|-------------|--------|--------------------------------------------------------------------------------------------|
| B. Bika      | bika@goa.gr | +30210 | - Food Contact Materials, Enzymes<br>- Chemical Contaminants                               |
| A. Aka       | aka@goa.gr  | +30210 | - Food Additives, Flavourings<br>- Products / Substances in Animal<br>- Biological Hazards |

# Login into the CompOrg Database

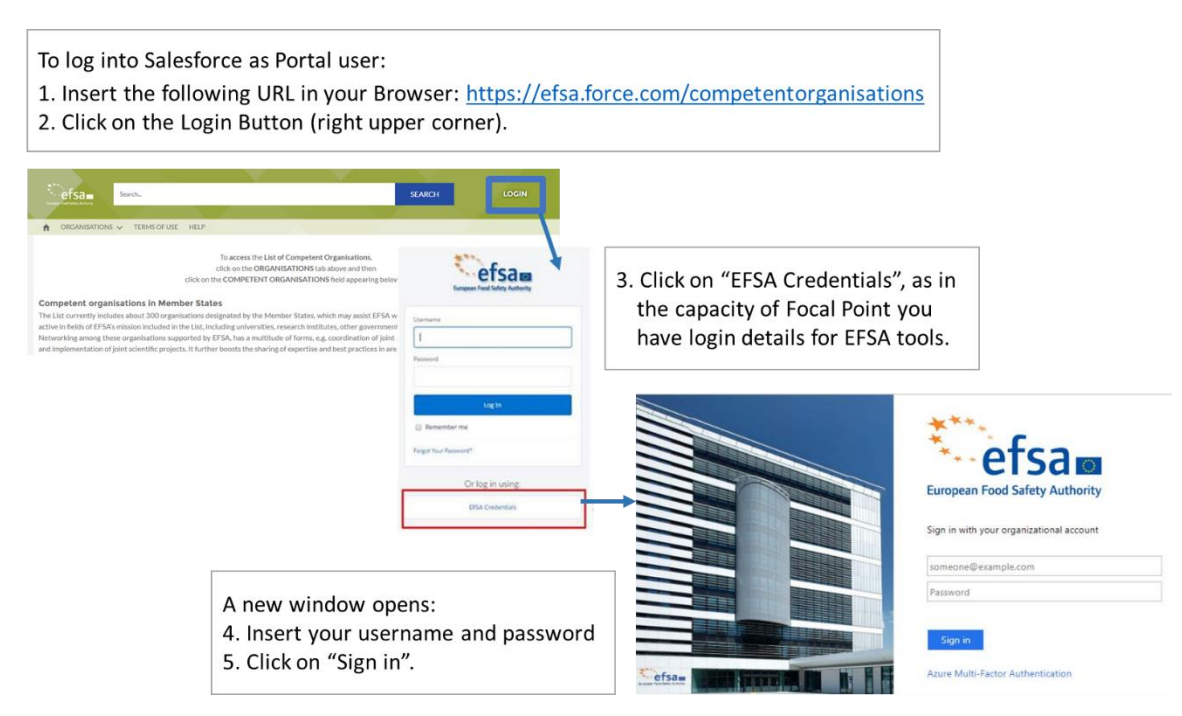

Please note that the required credentials are the same for all EFSA IT tools.

For lost password and/or password reset contact EFSA Service Desk: <u>ServiceDesk@efsa.europa.eu</u>

## Getting an Organisation on the List

After the Member State has assessed an organisation and concluded that it complies with the criteria, the process for including it on the List of Competent Organisations can be initiated in the CompOrg Database.

Firstly, the Focal Point provides access to the Organisation Admin Contact person to its organisation profile/ Account.

The Organisation Admin Contact can then add the needed information in the Account and initiate the process by generating an Assessment Request (AR) and submitting it to the Focal Point.

The process flow and Assessment Request statuses are depicted below:

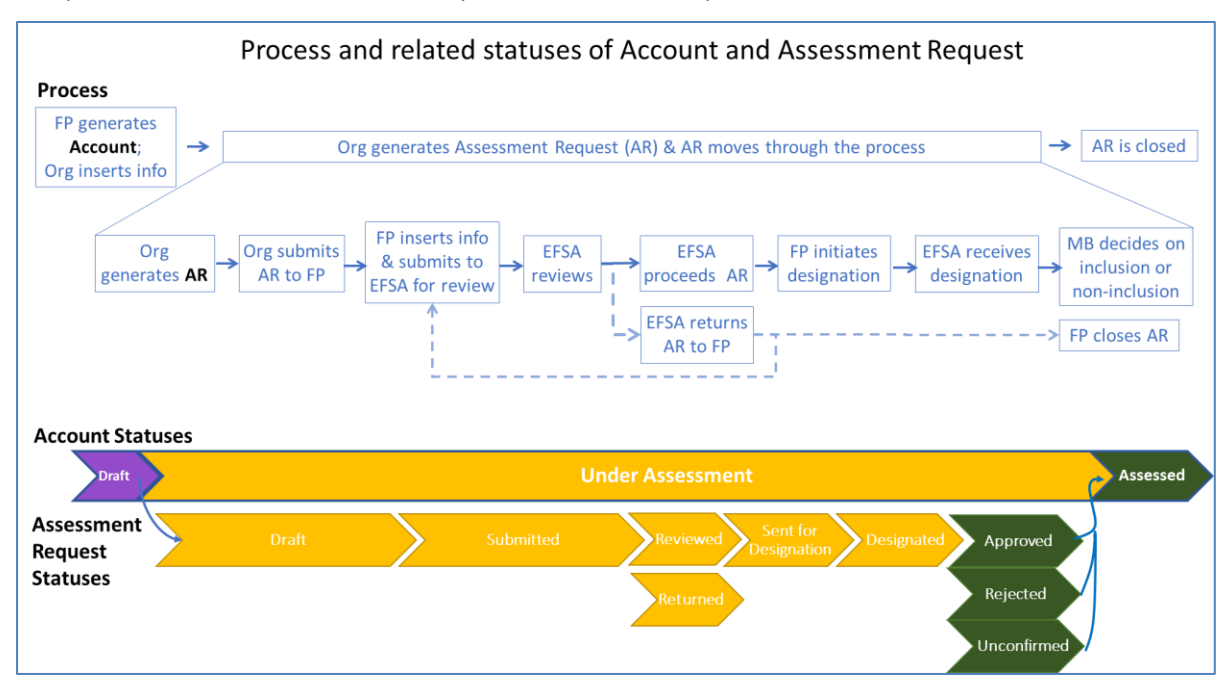

### **Accessing the Account**

The organisation's Account is visible on the ALL Accounts page. To open it, click on the organisation's name:

| Search SEARCH                                                                                                    | <ol> <li>Once logged in, click on the<br/>"Organisations" Tab and choose<br/>"Accounts".</li> </ol> |
|----------------------------------------------------------------------------------------------------|----------------------------------------------------------------------------------------------------|
| ORGANISATIONS      TERMS OF USE COMPETENT ORGANISATIONS ACCOUNTS                                                                                                    | The page named <b>"All Accounts</b> "<br>will indicate the name of the<br>User's Organisation.      |
| Accounts All Accounts  1 item • Sorted by Account Name • Filtered by all accounts • Updated a few seconds ago                                                          | ¢•                                                                                                  |
| ACCOUNT NAME † V ENGLISH NAME V BILL V STATUS V LAST MODIFIED V<br>1 Organisation Test Atlantic Organisation Test Atlantic Technologies France Draft 7/12/2018 6:47 PM | 2. Click on the Name of the<br>7/12 Organisation.                                                   |
|                                                                                                    | The "Account" (Organisation profile) Page opens.                                                    |
| Account<br>Organisation Test Atlantic + Follow Edit New Organisation Assessment Request Sub                                                                            | mit changes to Focal Point                                                                          |
| Billing Address Website English Name Status<br>Rue de Paris www.Organisation.com Organisation Test Atlantic Technologies Draft<br>Nice, 06000<br>France                |                                                                                                    |

Note: if you cannot see the "All Accounts" list:

| Click on the triangle to provide<br>the available lists and choose<br>"All Accounts" | Accounts<br>Recently Viewer | Hint:<br>To ensure that the "All Account" list                                 |
|--------------------------------------------------------------------------------------|-----------------------------|--------------------------------------------------------------------------------|
|                                                                                      | RECENT LIST VIEWS           |                                                                                |
|                                                                                      | 1 All Accounts              | shows automatically in future, pin<br>the list by clicking on the icon post to |
|                                                                                      | 2 ✓ Recently Viewed         | the triangle.                                                                  |
|                                                                                      | 3 ALL OTHER LISTS           |                                                                                |

At the beginning, the status of the Account is set to: DRAFT

| Draft                  | Under<br>Assessment      | Assessed           | Rem                 | oved                                |                               |
|------------------------|--------------------------|--------------------|---------------------|-------------------------------------|-------------------------------|
| ORGANISATION:          | S 🗸 ASSESSMEN            | TS TERMS O         | F USE               |                                     |                               |
| Account<br>Organisatio | on Test                  | + Follow           | Edit                | New Organisation Assessment Request | Submit changes to Focal Point |
| Billing Address        | Website<br>www.google.fr | English<br>Organis | Name<br>sation Test | Status<br>Draft                     |                               |

### **Edit information in the Account**

To insert information, the Admin Contact Person clicks on the "Edit" button on the Account page:

| Account<br>Organisation | Test                     | + Follow           | Edit                | New Organisation Assessment Request | Submit changes to Focal Point |
|-------------------------|--------------------------|--------------------|---------------------|-------------------------------------|-------------------------------|
| Billing Address         | Website<br>www.google.fr | English<br>Organis | Name<br>sation Test | Status<br>Draft                     |                               |

This opens a new form, where the missing information can be inserted. It is mandatory to insert:

- English name
- Address
- Website
- At least one competence for the Organisation

Information also to be added, as relevant:

- "Name Abbreviated"
- "English Name Abbreviated"
- Remit for the Organisation
- Organisation's address

| Edit Organisation Test Atlantic          |                |                        | בר                                  | Organisation's remit:                                          |                                          |  |  |
|------------------------------------------|----------------|------------------------|-------------------------------------|----------------------------------------------------------------|------------------------------------------|--|--|
|                                          |                |                        | -Ц Г                                | Risk Assessment                                                | Risk Assessment Contact Person           |  |  |
|                                          |                | Organisation           |                                     |                                                                | Search Contacts Q                        |  |  |
| Account Information                      | Detaile an the | Demite                 |                                     | Risk Management                                                | Risk Management Contact Person           |  |  |
| Account Information                      | Details on the | Remits                 |                                     |                                                                | Search Contacts Q                        |  |  |
| Status                                   | legal entity   |                        |                                     | Risk Communication                                             | Risk Communication Contact Person        |  |  |
| Draft                                    |                |                        |                                     |                                                                | Search Contacts Q                        |  |  |
| Details on the legal entity              |                |                        |                                     | Risk-Benefit Assessment                                        | Risk-Benefit Assessment Contact Person   |  |  |
| Details on the legal entity              |                |                        | _                                   |                                                                | Search Contacts Q                        |  |  |
| * Account Name                           |                |                        |                                     | Regulatory Science                                             | Regulatory Science Contact Person        |  |  |
| Organisation Test Atlantic               |                |                        |                                     |                                                                | Search Contacts Q                        |  |  |
|                                          |                |                        |                                     | Research                                                       | Research Contact Person                  |  |  |
| Name Abbreviated                         |                |                        |                                     |                                                                | Search Contacts Q                        |  |  |
| OTA                                      |                |                        |                                     | Organisation's competences with rega                           | ard to food and feed chain               |  |  |
| * English Name                           |                |                        |                                     | Plant Health                                                   | Plant Health Contact Person              |  |  |
| Organisation Test Atlantic Techr         | nologies       |                        |                                     |                                                                | Search Contacts Q                        |  |  |
| English Name Abbreviated                 |                | Organization           |                                     | Plant Protection Products / Residues                           | Plant Protection Products Contact Person |  |  |
| OTAT                                     |                | Organisation           |                                     |                                                                | Search Contacts Q                        |  |  |
|                                          |                | Compentences           | 5                                   | Genetically Modified Organisms 🔘                               | GMO Contact Person                       |  |  |
| Billing Address                          |                |                        |                                     |                                                                | Search Contacts Q                        |  |  |
| Billing Country                          |                |                        | 1                                   | Food Additives, Flavouring <sup>(1)</sup>                      | Food Additives Contact Person            |  |  |
| France                                   |                |                        |                                     |                                                                | Search Contacts Q                        |  |  |
| Billing Street                           |                |                        |                                     | Food Contact Materials, Enzymes 🔘                              | Food Contact Materials Contact Person    |  |  |
| Rue de Paris                             |                |                        |                                     | Products / Substances in animal feed  Products / Search Search | Search contacts                          |  |  |
|                                          |                |                        |                                     |                                                                | Search Contacts Q                        |  |  |
|                                          |                | 1.                     | 8                                   | Animal Health / Welfare                                        | Animal Health Contact Desson             |  |  |
| Billing City                             |                | Billing State/Province |                                     | Search Contact                                                 | Search Contacts Q                        |  |  |
| Nice                                     |                | None                   |                                     | Biological Hazards                                             | Biological Hazards Contact Person        |  |  |
| Billing Zip/Postal Code                  |                |                        |                                     |                                                                | Search Contacts Q                        |  |  |
|                                          |                |                        | 1                                   | Chemical Contaminants                                          | Chemical Contaminants Contact Person     |  |  |
| 08000                                    |                |                        | J                                   |                                                                | Search Contacts Q                        |  |  |
| *Website                                 |                |                        |                                     | Nutrition, Dietetic products, Novel Food 0                     | Nutrition Dietetic Contact Person        |  |  |
| www.Organisation.com                     |                |                        |                                     |                                                                | Search Contacts Q                        |  |  |
| Legal Entity Form (LEF) Number           |                |                        |                                     | Environmental Risk Assessment                                  | Environmental Risk Contact Person        |  |  |
| 333444                                   |                |                        |                                     | L.                                                             | Search Contacts Q                        |  |  |
| Institutional Publication Repositories 🕕 |                |                        |                                     | Nanotechnology                                                 | Nanotechnology Contact Person            |  |  |
|                                          |                |                        |                                     | -                                                              | Marc Rouge ×                             |  |  |
|                                          |                |                        | Emerging Risks () Emerging Risks Co | Emerging Risks Contact Person                                  |                                          |  |  |
|                                          |                |                        | ٤                                   | Search Contacts                                                | Search Contacts Q                        |  |  |

### Note:

The public List of Competent Organisations will show the following information:

- Organisation name (full & abbreviation) in original language & in English
- Name of organisation parts (for Ministries only)
- Country
- Organisation's remit & competence(s)
- Organisation's address & website

Normal formatting should be used, i.e. not all capital letters.

### Indicate a contact person for a competence

For each ticked competence of the organisation, at least one contact person needs to be indicated.

At a later point in time, it is envisaged to provide to these persons information related to this area of competence, for themselves and further dissemination within their organisation (or even other networks).

| Genetically Modified Organisms  Food Additives, Flavouring Food Contact Materials, Enzymes Products / Substances in animal feed New Contact: Art.36 Contact                                                                                                    | GMO Contact Person  GMO Contact Person GMO Contact Person GMO Contact Person C H New Contact Products / Substances Contact Person C t | <ul> <li>When inserting a competence, it is mandatory to specify a contact person for that competence.</li> <li>To add a contact: <ol> <li>Click on the Contact Person field on the right</li> <li>Select a person, if already available, or Click on "+ New Contact".</li> </ol> </li> <li>A form opens. <ol> <li>Fill in the information</li> <li>Click on the "Save" button</li> </ol> </li> </ul> |
|----------------------------------------------------------------------------------------------------|----------------------------------------------------------------------------------------------------|----------------------------------------------------------------------------------------------------|
| * Name<br>Salutation<br>Hr.  First Name<br>NewName<br>Podition / Role<br>Organisation Part<br>Saarch Organisation<br>* Last Name<br>NewName<br>Podition / Role<br>Saarch Organisation<br>* Saarch Organisation<br>* Saarch Organisatio | on Parts Q.                                                                                                    | 4. Click on the Save Button.                                                                                                    |

When saved, the contact person page closes, going back to the 'Edit page' of the organisation.

Once all necessary information has been added, click on the "Save" button of the 'Edit page' to save the information of the Account.

### Add a new contact person for an organisation

There are two ways of adding new contact persons for an organisation:

- 1. When adding a competence or remit for an organisation (see above), and
- 2. Direct addition to the account:

| ↑ ORGANISATIONS ✓ ASSESSMENTS TERMS OF USE                                                                                                    |                                                                                                    |
|----------------------------------------------------------------------------------------------------|----------------------------------------------------------------------------------------------------|
| Account     New     Organisation     H     Follow     Edit     New     Organisation     Adress     Website     www.google.fr     New     Organisation     Account     Information     Datable on the legal entity                                                                                                    | ubmit changes to Focal Point       1. Scroll down the Account page to "Contacts"         2. Click on the "New" button on the Account page.                                                                                |
| Additional Information     Organisation's remit:     Organisation's competences with regard to food and feed chain     System Information     If you cannot create a contact, please send the details to EFSA Service/Desk      Contacts (6+)     New     Post                                                                                                    | New Contact: Art.36 Contact   A form opens to create a contact.  A form opens to create a contact.  3. Fill in the form. Note that the following fields are mandatory:  First Name Last Name Last Name Phone number Email |
| CONTACT NAME EMAIL PHONE Shi to the frame frame | « Cancel Save 8 New [me] 4. Click on "Save".                                                                                                    |

### Avoiding duplicate entries

To avoid duplicate entries when filling-in a contact person's details, the tool checks the name and email address. If there is a match with an already existing entry, the tool will provide an alert.

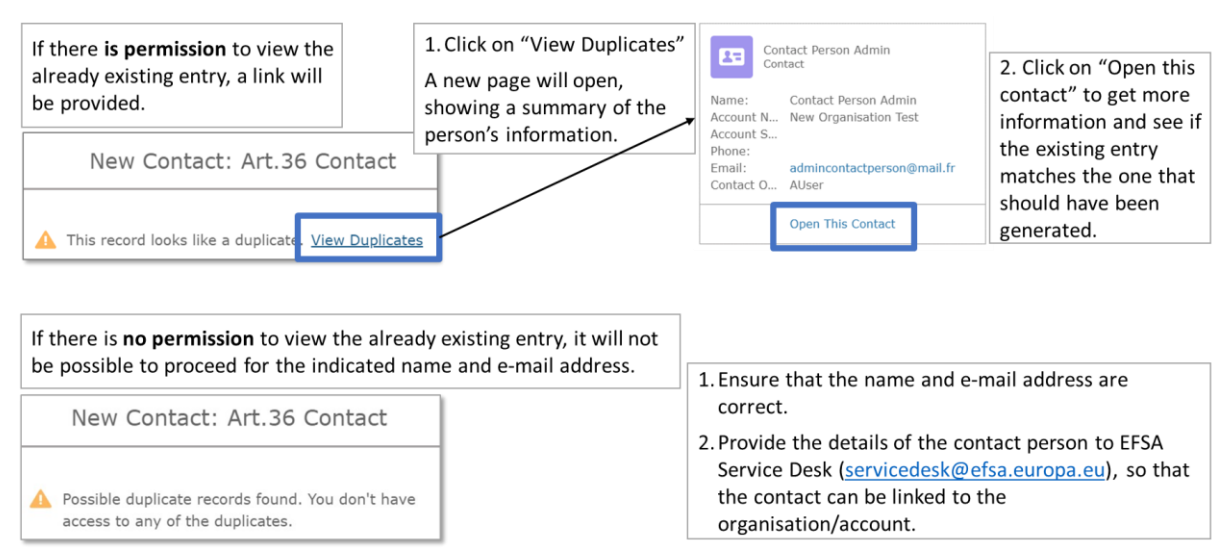

### Modify a contact person's information

To modify information of existing contacts:

#### 1. Scroll down the Account Test Organisation Contacts (5) New Page to "Contacts" 2. Click on the contact CONTACT NAME EMAIL PHONE person's name. Jesus bbbbb esus.bbbbbb@org +0044444444 A page with the person's Jesus bbbbb + Follow New Note Edit contact details opens. Position / Role 3. Click on the "Edit" button Edit Contact A form opens. Name ation Test Atl 4. Modify information or Position / Role Organisation Part add a remit / competence C Organ 456 for the contact, as First Nar Email 2 needed. Contact's remit Note: Only Position / Role ion Part remits/competences which have already been indicated +004440000 on the Account page can be added. Email Email 2 jesus.bbbbb@or 5. Click on "Save". Cancel Save & New

### **Remove a contact person**

When a contact is removed, it is 'unlinked' (i.e. no longer associated) with the account. It remains available in the tool but is no longer visible.

#### Test Organisation Contacts (6+) New 1. Scroll down the Account Page to "Contacts" CONTACT NAME EMAIL PHONE 2. Click on the contact Test15 Person15 test15.person15@email.com 12345614 • admintest2.person2@email.com person's name. Contact Test15 Person15 + Follow Edit Remove Contact A page with the person's contact details opens. Account Name Mobile Email Position / Role 3. Click on the "Remove Contact" button test15.person15@email.com New Organisation Test Remove Contact ~ A page opens, asking whether to proceed with removing the contact or not: Are you sure you want to remove the contact? If not, close this window (by pressing `X` on the top-right corner). To proceed, confirm `Next`. Remove Contact 4. To keep the contact, click on the **cross**. To remove the contact, click on "Next". Contact correctly unlinked from this Account. When clicking on "Next" a confirmation is Next Go back to the Account page provided.

### To remove a contact person from an organisation/account:

### View all contact persons of an organisation

All contacts of an organisations can be viewed, as list, as well as their individual information.

### To see the contacts:

| ORGANISATIONS      ASSESSMENTS TERMS OF USE     COMPETENT ORGANISATIONS     ACCOUNTS     CONTACTS                                                                                                    | To view the contacts of an Organisation Profile / Account:<br>Go to the "ORGANISATIONS" tab and click on<br>"CONTACTS".                                                                                                    |
|----------------------------------------------------------------------------------------------------|----------------------------------------------------------------------------------------------------|
| Contacts All Contacts I Contacts I Contacts I Contacts I Contacts I Contact Person Admin I Contact Person I I I Contact Person I I I Contact Person I I I Contact Person I I I Contact Person I I I Contact Person I I I I I I I I I I I I I I I I I I I | New         dated 22         Q. Search this list         Ø • Ⅲ • C                                                                                                    |
| To see information of individuals,<br>click on the person's name.                                                                                                    | Contact     Contact     C |

### Note:

**Edit** (modify) **only** the Contacts with 'Competences' and/or **add** new Contacts, but DO NOT **remove** 'other' Contacts in your view as they are coming from other EFSA processes, in which your organisation is involved (e.g. those having attributes under 'Qualifications' column, or any attributes) and are in your view only for your information.

Please do not create duplicates, edit the existing Contacts or add new.

You, as the Admin Contact Person, could be also the Contact with Competences for your organisation. Each Competence of your organisation needs to have associated at least one Contact.

|    |                   |                | Contacts 'attributes' in your view                                                                                                    |                               |                                       |                 |      |    |
|----|-------------------|----------------|----------------------------------------------------------------------------------------------------|-------------------------------|---------------------------------------|-----------------|------|----|
|    |                   | L              |                                                                                                    |                               | 1                                     |                 |      |    |
|    | Contact Name 🗸    | CompOrg Role ∨ | Competences ~                                                                                                    | Qualifications V              | Email 🗸                               | Phone 🗸         |      |    |
| 4  | A You             | Admin CP       |                                                                                                    |                               | andrea.burgos@slv.se                  |                 | •    | ^  |
| 5  | Bitte Fagerlund   | Contact        |                                                                                                    |                               | bitte.aspenstrom.fager <mark>1</mark> |                 |      |    |
| 6  | Sara Gunnare      | Contact        | - Food Additives, Flavourings                                                                                                    |                               | sara.gunnare@slv.se                   | +               | ◄    | 7  |
| 7  | Karin Nyberg      | Focal Point    | - Biological Hazards                                                                                                    |                               | karin.nyberg@slv.se                   | +46 18 17 53 20 | Edit |    |
| 8  | Salomon Sand      | Contact        | - Chemical Contaminants                                                                                                    |                               | salomon.sand@slv.se                   | +46175500       | •    | -1 |
| 9  | Slina Wallin Otto | Contact        | <ul> <li>Food Contact Materials, Enzy</li> <li>Products / Substances in Anim</li> <li>Nanotechnology</li> <li>Emerging Risks</li> </ul> |                               | s <mark>lina.waliinottoson@siv</mark> | +46175500       | V    |    |
| 10 | Eva Warensjö Le   | Contact        | - Nutrition, Dietetic Products, N                                                                                                    |                               | eva.warensjolemming@                  | +46 18 17 56    | •    |    |
| 11 | Anneli Widenfalk  | Contact        | - Plant Protection Products / Re                                                                                                    | -General Pre-Submission Advic | anneli.widenfalk@slv.se               | +4618 175500    | V    | -  |

When editing your organisation's Contacts, you can use <u>only</u> the set of Competences, which your organisation was included in the Art.36 list with. If you would like to add a new competence to your organisation, get in touch your EFSA national Focal Point (FP) and create including those new Competence(s) a 'Change Request' (see on p. 18) and submit it to FP.

The set of competences can consist of max. 13 main areas of EFSA's remit, namely:

- 1. Plant Health
- 2. Plant Protection Products / Residues
- 3. Genetically Modified Organisms
- 4. Food Additives, Flavourings
- 5. Food Contact Materials, Enzymes
- 6. Products / Substances in Animal Feed
- 7. Animal Health / Welfare
- 8. Biological Hazards
- 9. Chemical Contaminants
- 10. Nutrition, Dietetic Products, Novel Food
- 11. Environmental Risk Assessment
- 12. Nanotechnology
- 13. Emerging Risks

Different Contacts **lists view** are available, providing different information of the contacts, see:

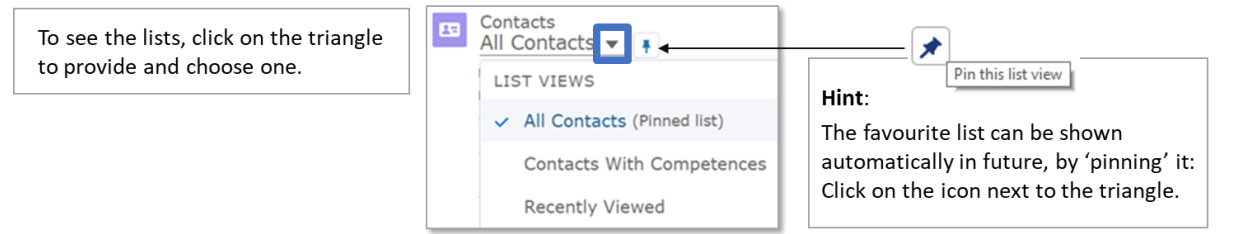

### **Generate an Assessment Request**

Sending the information in a profile through the process, is done via an Assessment Request. When the Assessment Request is created, the information of the Account is automatically copied on the Assessment Request Page.

It is the Organisation Admin Contact that initiates a New Assessment Request.

| Corganisation Test + Follow Edit New Org                                            | ganisation Assessment Request Submit changes to Encal Point                                                               | To generate a New<br>Assessment Request:        |
|-------------------------------------------------------------------------------------|----------------------------------------------------------------------------------------------------|-------------------------------------------------|
| Billing Address Website English Name<br>www.google.fr Organisation Test             | Status<br>Draft                                                                                                    | 1. Click on the "New<br>Organisation Assessment |
| New Organisation Assessment Request *Assessment Name OTA - New Request - 2018-07-20 | A new page opens.<br>The name of the Assessment Request<br>is inserted automatically.<br>Please, DO NOT CHANGE THIS NAME. | <b>Request</b> " button on the Account Page.    |

As a result:

- The Assessment Request is created in the Status: DRAFT.
- The Account is set to the Status UNDER ASSESSMENT.

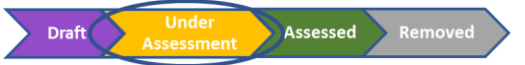

While an Account is Under Assessment, as the Organisation Admin Contact, you can:

- Add a new contact
- Add a new remit or competence for a contact (for competences already selected for the organisation)

While an **Account is Under Assessment**, in order to ensure the consistency of data while the Assessment takes place, **you cannot**:

- Add new competences to the Organisation
- Modify the Contact person for an existing competence on the Account page

### **View an Assessment Request**

To open and see an Assessment Request:

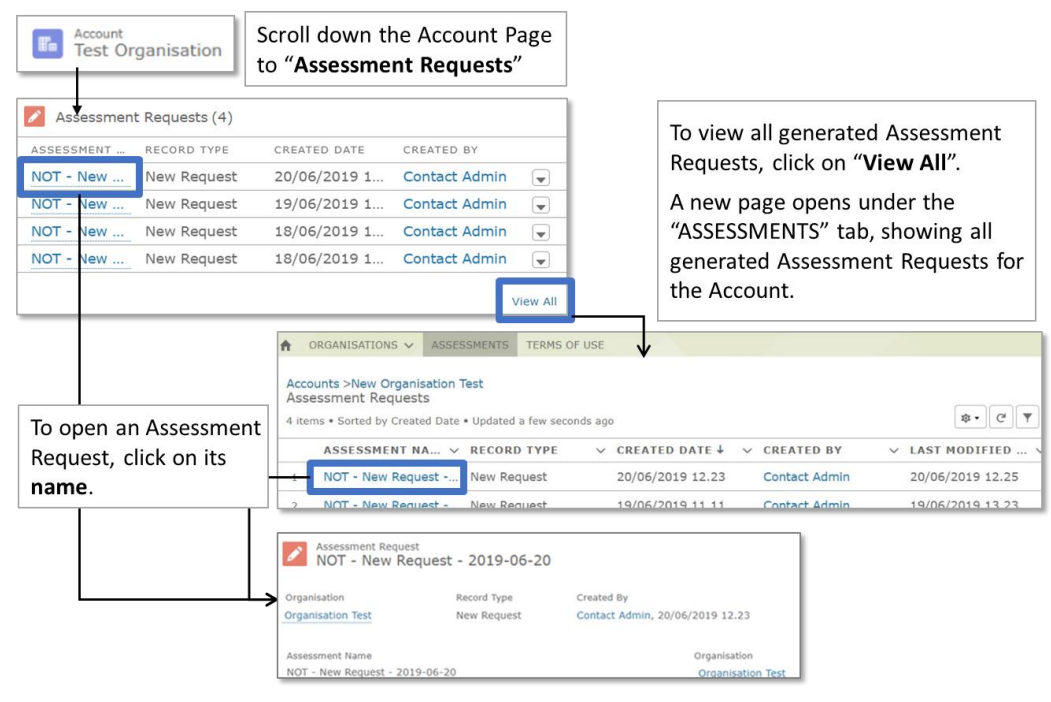

### Assessment Request status "Unconfirmed"

Should any information, for which the Admin Contact is the owner, be missing in the Organisation profile / Account or formatting of the information be needed, the Focal Point will set the status of the Assessment Request to "Unconfirmed".

When an Assessment Request is set to "Unconfirmed":

- The Assessment Request is 'closed'; it is no longer possible to proceed with the same request.
- The **Account** status is moved from "Under Assessment" to "**Assessed**", without the organisation appearing on the List of Competent Organisations, as the process for possible inclusion was not finalised.
- It is possible to edit the information in the Account.

Once the Account information has been edited, the Admin Contact needs to generate a new Assessment Request.

### **Proceeding the Assessment Request**

The Assessment Request will then be moved through the process as described above under "<u>Process:</u> <u>Getting Organisations on the List</u>".

When EFSA's Management Board decides on inclusion or non-inclusion of the organisation on the List of Competent Organisation, the EFSA Admin registers the decision date and outcome, setting the status of the Assessment Request to either "Approved" or "Rejected".

When an organisation is approved, it is included on the <u>published List</u>. Changes to the List are notified in the EU Official Journal (Series C).

When an organisation is rejected, it is NOT included on the published List.

By setting the status "Approved" or "Rejected", the Assessment Request is 'closed'; also the status of the Account is moved to "Assessed".

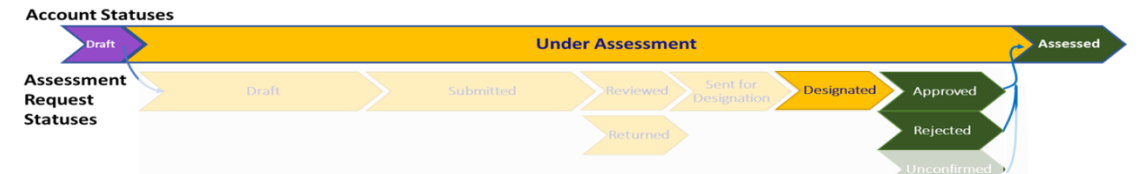

# Updating the information in the Account

To update information for organisations included on the List of Competent Organisations, the Admin Contact Person <u>accesses the Account</u> and:

1. clicks on the "Edit" button

| Account<br>Organisatio | n Test                   | + Follow           | Edit                | New Organisation Assessment Request | Submit changes to Focal Point |
|------------------------|--------------------------|--------------------|---------------------|-------------------------------------|-------------------------------|
| Billing Address        | Website<br>www.google.fr | English<br>Organis | Name<br>sation Test | Status<br>Draft                     |                               |

- 2. Makes changes
- 3. Clicks on the "Save" button.

### **Editorial Changes**

Editorial changes involve the following information:

- Organisation's address, i.e. Street Name and Number, Postal Code, Town / City
- Organisation's Website / URL
- Personal Contact Detail fields

For information on how to change contact persons and their details, go to:

- Add a new contact person
- Modify a contact person's information
- <u>Remove</u> a contact person

To find out how to view all contact persons of an organisation – see <u>here</u>.

Changes to these fields will be immediately visible on the public List, without the need of approval.

### **Other Changes**

Further to "editorial change", the Admin Contact Person cam also change information in the Account on:

- English name
- "Name Abbreviated"
- "English Name Abbreviated"
- Remit for the Organisation
- Competences for the Organisation

### Note:

**Further changes** to the organisations, as well as **documents** supporting these changes, need to be sent to the Focal Point outside of the tool.

These changes need to go through an approval process. The Admin Contact Person will receive the following **notification**: *"Your changes have been processed. Please submit them to the Focal Point."* 

The Focal Point then checks these changes as well as any other information provided and, if the information is complete, generates a Change Request in the tool. Once this is approved, the changes will be visible on the public List.

## Submit the changes to the Focal Point

## To submit the changes to the Focal Point:

| Account<br>Organisation Test Atlantic +<br>Billing Address Website Englisi<br>Rue de Paris www.Organisation.com Organ<br>Nice, 06000<br>France | Follow Edit New Organic Flow Accessment Request Submit changes to Focal Point<br>h Name<br>iisation Test Atlantic Technologies                                                                                         |
|----------------------------------------------------------------------------------------------------|----------------------------------------------------------------------------------------------------|
| By selecting this field, changes to<br>Organisation Profile are submitted to the<br>Focal Point.                                               | <ul> <li>Click on the "Submit changes to Focal Point" button</li> <li>A new page opens:</li> <li>select the "Confirm request to Change" checkbox</li> <li>click Save.</li> <li>The Focal Point is notified.</li> </ul> |